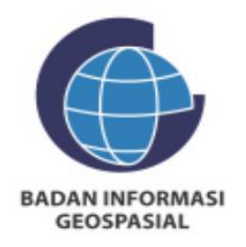

## PANDUAN Registrasi Ina-geoportal V3

DIREKTORAT STANDAR DAN TEKONOLOGI INFORMASI GEOSPASIAL

2024

## Panduan Registrasi Ina-Geoportal Versi 3

1. Masuk ke halaman awal Ina-Geoportal pada link berikut: https://tanahair.indonesia.go.id/

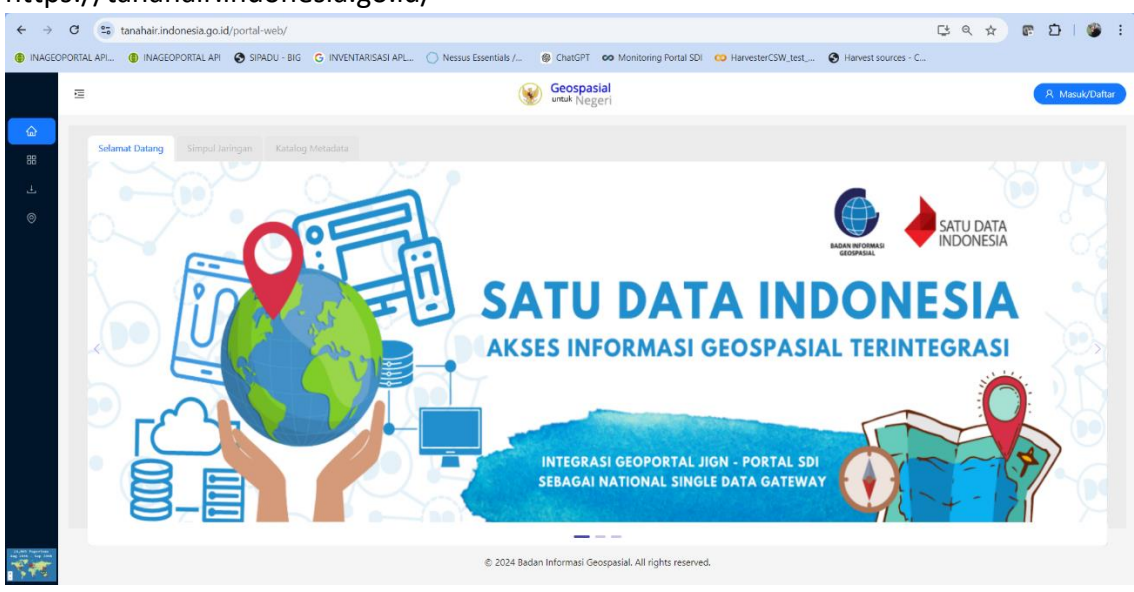

2. Klik tombol masuk/daftar, pilih fitur registrasi:

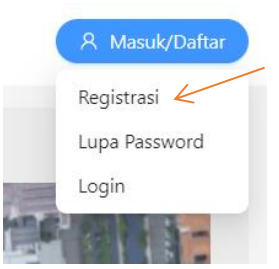

3. Masukkan isian nama lengkap, email valid, nomor whatsapp, dan password (minimal 8 karakter dengan kombinasi huruf besar, kecil, angka, dan simbol) kemudian klik apply.

| Registrasi Akun Ina-Geoportal |                           |       |                 |   |           |
|-------------------------------|---------------------------|-------|-----------------|---|-----------|
| 1 Isi Form                    | 2 Kirim Kode OTP          |       | 3 Aktivasi Akun |   | 4 Selesai |
|                               | Lengkapi formulir berikut |       |                 |   |           |
|                               | A Indra Budi Dharma       |       |                 |   |           |
|                               | @big.go.id                |       |                 |   |           |
|                               | 0                         |       |                 |   |           |
|                               |                           |       |                 | Ø |           |
|                               |                           | Apply |                 |   |           |

4. Selanjutnya kirim kode OTP dengan klik tombol Send OTP, silakan pilih salah satu menggunakan email atau kirim melalui whatsapp:

| > 2 Kirim Kode OTP   | >                                                                    | 3 Aktivasi Akun                                                                                                    | 4 Selesai                                                                                                    |
|----------------------|----------------------------------------------------------------------|----------------------------------------------------------------------------------------------------|----------------------------------------------------------------------------------------------------|
| Kirim Kode Via Email |                                                                      | Kirim Kode Via WA                                                                                                    |                                                                                                    |
| @big.go.id           | atau                                                                 | 0                                                                                                    |                                                                                                    |
| Send OTP             |                                                                      | Send OTP                                                                                                    |                                                                                                    |
|                      | 2 Kirim Kode OTP<br>Kirim Kode Via Email<br>☑ @big.go.id<br>Send OTP | 2 Kirim Kode OTP   Kirim Kode Via Email   Image: Comparison of the second second | 2 Kirim Kode OTP 3 Aktivasi Akun   Kirim Kode Via Email Kirim Kode Via WA   Image: Send OTP atau   Send OTP Send OTP |

5. Cek inbox email jika kirim otp melalui email

| ٠ | [Inageoport:                        | al] OTP Akun Ina                          | geoportal               | *         |
|---|-------------------------------------|-------------------------------------------|-------------------------|-----------|
| • | Application Su<br>To indra budi     | pport                                     |                         | 8.35 AM 🚖 |
|   | Halo, berikut ar<br>ini akan berakh | śalah token OTP Ina<br>ir dalam waktu 5 m | Geoportal Anda:<br>mit. | Kode OTP  |
|   | Reply                               | K Reply to All                            | - Forward               | ···· More |

Cek pesan whatsapp jika kirim otp melalui nomor whatsapp

|                                                               | Hari ini                                   |  |
|---------------------------------------------------------------|--------------------------------------------|--|
| Halo, berikut adala<br>Ina-Geoportal And<br>OTP ini akan bera | h token OTP<br>a Kode<br>hir dalam waktu 5 |  |
| menit.                                                        | 08.44                                      |  |

6. Masukkan kode otp pada form aktivasi akun kemudian klik activate

| Registrasi Akun Ina-Geoportal |      |                     |               |                          |   |           |
|-------------------------------|------|---------------------|---------------|--------------------------|---|-----------|
| ✓ Isi Form                    |      | V Kirim Kode OTP    | >             | 3 Aktivasi Akun          | > | 4 Selesai |
|                               | Mas  | ukkan Kode OTP Anda |               |                          |   |           |
|                               | Kode | OTP dikirim ke (    | erlaku kode t | tersebut adalah 5 menit. |   |           |
|                               | 2    | 2 7 3 2             | 3             |                          |   |           |
|                               |      | Activate            |               |                          |   |           |
|                               |      |                     |               |                          |   |           |

## 7. Muncul notifikasi registrasi berhasil

| Registrasi Akun Ina-Geoportal |            |  |                  |  |                 |   |           |
|-------------------------------|------------|--|------------------|--|-----------------|---|-----------|
| (                             | ✓ Isi Form |  | V Kirim Kode OTP |  | 🗸 Aktivasi Akun | > | 4 Selesai |
|                               |            |  |                  |  |                 |   |           |
|                               |            |  |                  |  |                 |   |           |
| Successfully Registered!      |            |  |                  |  |                 |   |           |
| Login                         |            |  |                  |  |                 |   |           |

8. Masukkan email dan password terdaftar untuk login ke Ina-Geoportal

|                                              | Login                                                                                 |                       |
|----------------------------------------------|---------------------------------------------------------------------------------------|-----------------------|
|                                              | @big.go.id                                                                            |                       |
|                                              |                                                                                       | ø                     |
|                                              | Login                                                                                 |                       |
|                                              |                                                                                       |                       |
| ← → C S tanahair.indonesia.go.id/portal-web/ | 16 C. INDENTADEASEAR . Annua Estantistic / 💩 Zharear Annualmente Bendel CN 🐠 Banartae | 60 단 Q ☆ 87 한 년 🔮 :   |
| E                                            | Geospasial umuk Negeri                                                                | Hi, Indra Budi Dharma |
| Gerrat Datas Group Laingon Cara<br>          | ing Jatastas                                                                          |                       |
| 9                                            | © 2024 Badan Informati Geospanial. All rights reserved.                               |                       |